User's Manual Sinomeasure

浊度/污泥浓度控制器

使用说明书

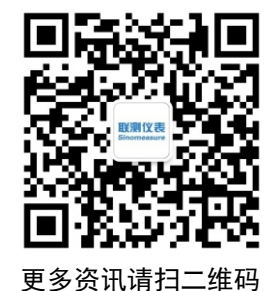

# **Sinomeasure**

杭州联测自动化技术有限公司

www.sinomeasure.com

服务电话:400-185-1718

杭州联测自动化技术有限公司

# 前言

感谢您购买本公司的浊度/污泥浓度控制器。本手册简明地介绍了浊度/污泥浓度控制器的安装、接线及操作说明。为了确保正确使用本仪表, 请在使用之前先阅读本手册。

# 注意

●因本仪表的性能和功能会不断改进,本手册内容如有更改,恕不另 行通知。

●本公司力求本手册的正确、全面。如有错误、遗漏,请和本公司联系。

# 版本

U-TU1-LCCN3 第三版 2020年7月

# 安全注意事项

为了安全使用本产品,操作时请务必遵守此处描述的安全注意事项。

关于本手册

●请将本手册交于操作者阅读。

●在操作之前,请熟读本手册,并对产品有深入了解。

●本手册只对产品的功能进行阐述,本公司不保证该产品将适合于用 户的某一特殊用途。

### 本产品保护,安全及改造相关注意事项

●为了确保安全使用本产品以及由其控制的系统,操作时请务必遵守本手册中所述说明和注意事项。如果违反操作规程,则有可能会损坏本产品所提供的保护功能。对由以上情况产生的质量、性能、功能和产品的安全问题,本公司不承担任何责任。

●为本产品及其控制系统安装防雷装置,或为本产品及其控制系统设 计安装单独的安全保护电路时,需要借助其他的设备来实现。

●如果需要更换产品的零部件,请使用本公司指定的型号规格。

●本产品不适用于直接关系到人身安全的系统。如核动力设备、使用 放射能的设备、铁路系统、航空机器、船舶用设备、航空设备和医疗器械 等。如果应用,用户有责任使用额外的设备或系统确保人身安全。

●请勿改造本产品。

在本手册中使用以下几种安全标志:

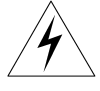

危险标志,若不采取适当的预防措施,将导致严重的人身伤害、仪表 损坏或重大财产损失等事故。

Π

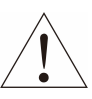

警示标志,提醒您对产品有关的重要信息或本手册的特别部分格外 注意。

●在接通本产品的电源之前,请先确认仪表的电源电压是否 与 供给电源电压一致。 ●请不要在可燃性气体、爆炸性气体或者有蒸汽的场所操作 本 产品,在这样的环境下使用本产品非常危险。 ●为防止触电、误操作,务必进行良好的接地保护。 ●务必做好防雷工程设施,共用接地网进行等电位接地、屏 蔽、合理布线、适当使用浪涌保护器等。 ●内部某些部件带有高压,非本公司或非本公司认可的维修 人员, 请勿打开前方面板, 以免发生触电事故。 ●在讲行各项检查前务必切断电源,以免发生触电事故。 ●请定期检查端子螺钉状况,若发现其松动,请紧固之后再 投入使用。 ●绝不允许擅自拆卸、加工、改造或修理仪表,否则可能导 致其动作异常, 触电或火灾事故。 ●请使用于燥棉布擦拭仪表,不可使用酒精、汽油或其它有 机溶剂。谨防各种液体溅到仪表上,若仪表落入水中,请立即切 断电源,否则有漏电、触电乃至火灾事故发生。 ●请定期检查接地保护状况。若您认为接地保护和保险丝等 保护措施不够完善,请勿运行。

●仪表壳体上的通风孔须保持通畅,以免由于高温发生故障、 动作异常、寿命缩短和火灾。

●请严格按照本手册的各项说明进行操作,否则可能损坏仪 表的保护装置。

●开箱时若发现仪表损坏或变形,请勿使用。

●安装时避免灰尘、线头、铁屑或其它物质进入仪表,否则 会发生动作异常或故障。

●运行过程中,如需进行修改组态、信号输出、启动、停止等 操作,应充分考虑操作安全性,错误操作可能导致仪表和被控设 备发生故障乃至损坏。

●仪表各部件有一定的寿命期限,为保证长期使用,务必进 行定期保养和维护。

●报废本产品时,按工业垃圾处理,避免污染环境。

●不使用本产品时,请务必关掉电源开关。

●如果发现从仪表中冒烟,闻到有异味,发出异响等异常情况发生时,请立即关掉电源开关,同时切断供给电源,并及时与本公司取得联系。

# 免责声明

●对于本产品保证范围以外的条款,本公司不做任何保证。

●使用本产品时,对由于用户操作不当而直接或间接引起的仪器损坏 或零件丢失以及一些不可预知的损伤,本公司概不负责。

# 确认包装内容

打开包装箱后,开始操作之前请先确认包装内容。如发现型号和数量 有误或者外观上有物理损坏时,请与本公司联系。

| 序号 | 名称            | 数量 | 备注        |
|----|---------------|----|-----------|
| 1  | 浊度/污泥浓度传感器    | 1  |           |
| 2  | 传感器安装配件       | 1  | 选配        |
| 3  | 浊度/污泥浓度控制器    | 1  |           |
| 4  | 蝴蝶扣           | 2  | 用于固定安装控制器 |
| 5  | 浊度/污泥浓度控制器说明书 |    |           |
| 6  | 包装纸箱          | 1  |           |
| 7  | 合格证           | 1  |           |
| 8  | 标准配件包         |    |           |

表1 产品包装内容

| 第一章 | 5 产品简介        | 1  |
|-----|---------------|----|
| 1.  | .1 浊度/污泥浓度传感器 | 1  |
| 1.  | .2 浊度/污泥浓度控制器 | 3  |
| 第二章 | 适 固定安装        | 5  |
| 2.  | .1 仪表安装       | 5  |
| 2.  | .2 传感器安装      | 7  |
| 2.  | .3 仪表接线       | 9  |
| 第三章 | f 按键操作        | 11 |
| 第四章 | f 组态设置        | 12 |
| 第五章 | 釒通讯           | 17 |
| 第六章 | 章 污泥浓度标定      | 19 |
| 第七章 | 釒维护和保养        | 20 |
| 第八章 | 章 故障分析及排除     | 21 |

# 目 录

# 第一章 产品简介

# 1.1 浊度/污泥浓度传感器

浊度/污泥浓度传感器的原理基于组合红外吸收散射光线法,应用 ISO7027 方法可以连续并精确地测定浊度或污泥浓度。传感器主要参数 如表 2 所示:

| 尺寸   | 直径 60mm*长度 256mm                                           |  |  |
|------|------------------------------------------------------------|--|--|
| 重量   | 1.65KG                                                     |  |  |
|      | 机身: PVC                                                    |  |  |
| 材料   | O型环:氟橡胶                                                    |  |  |
|      | 线缆: PVC                                                    |  |  |
| 防水等级 | IP68/NEMA6P                                                |  |  |
|      | 浊度: 0.00~4000NTU                                           |  |  |
| 测量范围 | 污泥浓度: 0.01~20000 mg/L、0.01~45000<br>mg/L 、0.01~120000 mg/L |  |  |
|      | 浊度:小于测量值的±2%、或±0.1NTU 取最                                   |  |  |
| 测量糖度 | 大值                                                         |  |  |
| 的重相及 | 污泥浓度:小于测量值的±5%(取决于污泥<br>同质性)                               |  |  |
| 流速   | $\leq 2.5 \text{m/s}$ 8.2 ft/s                             |  |  |

表 2 浊度/污泥浓度传感器主要参数

### 第一章 产品简介

| 压力范围   | ≪0.4MPa                           |  |  |
|--------|-----------------------------------|--|--|
| 测量环境温度 | $0 \sim 45 ^{\circ}\mathrm{C}$    |  |  |
| 运输贮存条件 | 温度(-15~65℃)<br>相对湿度(5~95)%RH(无结露) |  |  |
|        | 海拔高度: <2000m                      |  |  |
| 校准     | 样品校准、斜率校准                         |  |  |
| 电缆长度   | 10m标准整体电缆,最多可延长100m               |  |  |
| 8350   | 253.7<br>193.2<br>2XM6<br>15.0    |  |  |

# 1.2 浊度/污泥浓度控制器

本浊度/污泥浓度控制器是一款智能在线化学分析仪器,广泛应用于 火电、化工化肥、冶金、环保、制药、生化、食品和自来水等各个行业。 控制器主要参数如表 3 所示:

| 显示       | 2.8 英寸单色液晶显示屏,分辨率 128*64             |
|----------|--------------------------------------|
| 尺寸       | 外形尺寸: 100mm * 100mm * 150mm          |
|          | 开扎尺寸: 92.5mm*92.5mm                  |
| 安装面板厚度   | 1.5mm~13mm                           |
| 重量       | 0.65Kg                               |
| 测量变量     | 浊度/污泥浓度                              |
|          | 浊度: 0.00~4000NTU                     |
| 测量范围     | 污泥浓度: 0.01 ~ 20000 mg/L、0.01 ~ 45000 |
|          | mg/L , 0.01 ~ 120000 mg/L            |
|          | 浊度:小于测量值的±2%、或±0.1NTU 取最大            |
| 测量精度     |                                      |
|          | 污泥浓度:小于测量值的±5%(取决于污泥问                |
|          | 质性)                                  |
| 中达拉山     | 隔离式, 4~20mA 可设定对应浊度/污泥浓度测            |
| 电沉制出     | 量范围,最大负载 500 Ω,输出精度 0.2%FS           |
| RS485 数字 |                                      |
| 信号输出     | 隔离式,MODBUS-RTU                       |

表3 浊度/污泥浓度控制器主要参数

### 第一章 产品简介

| 触点输出   | 2 路独立可设定的常开/常闭触点,触点容量<br>AC250V/3A |  |  |  |
|--------|------------------------------------|--|--|--|
| 相对湿度   | (10~85)%RH(无结露)                    |  |  |  |
| 工作环境温度 |                                    |  |  |  |
| 电源供应   | AC220V±10%, 5W Max, 50Hz/60Hz      |  |  |  |
|        |                                    |  |  |  |
|        | 温度(-15~65℃)                        |  |  |  |
| 运输贮存条件 | 温度(-15~65℃)<br>相对湿度(5~95)%RH(无结露)  |  |  |  |

# 第二章 固定安装

### 2.1 仪表安装

对本仪表的安装场所,安装方法进行说明,安装时请务必阅读此部 分。

### 相关安装注意事项

- 本仪表的安装方式为盘装式。
- 请安装在室内,避开风雨和太阳直射。
- 为了防止本仪表内部温度上升,请安装在通风良好的地方。
- 安装本仪表时请不要左右倾斜,尽量水平安装(可后倾<30°)。

### 安装时避开以下场所

- 工作时环境温度超过 50℃的地方。
- 工作时环境湿度超过 85%RH 的地方。
- 电磁发生源的附近。
- 机械振动强的场所。
- 温度变化大容易结露的场所。
- 油烟、蒸汽、湿气、灰尘和腐蚀性气体多的地方。

### 安装方法

在仪表柜或安装面板上开出一个 92.5mm \* 92.5mm 的安装孔,安装 面板厚度为 1.5mm~13mm。

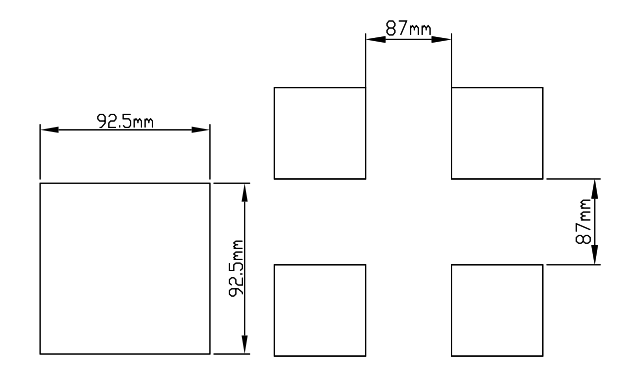

图1开孔尺寸及配电箱方孔间最小距离

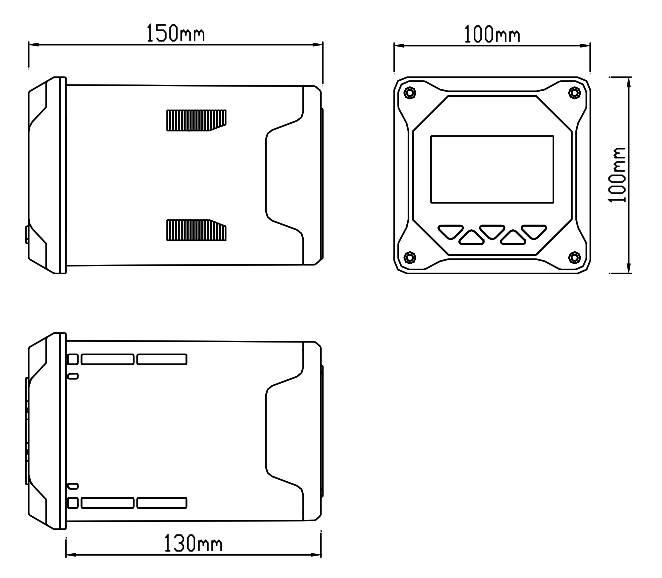

图2仪表外形尺寸

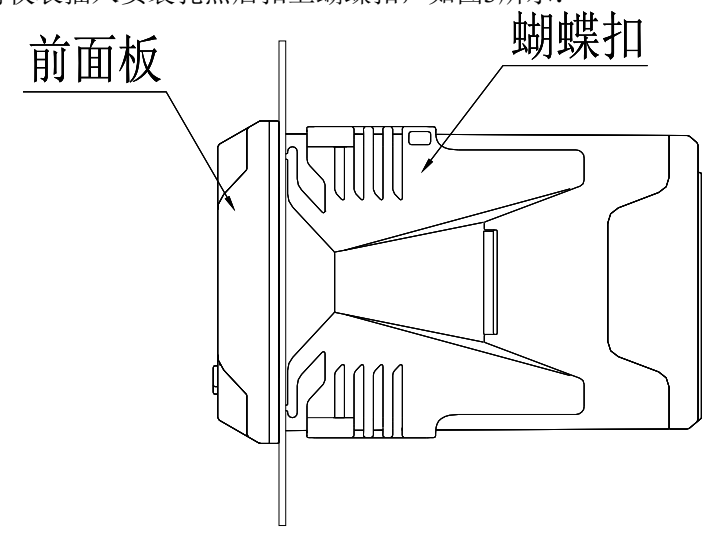

将仪表插入安装孔然后扣上蝴蝶扣,如图3所示:

图3控制器安装示意图

### 2.2 传感器安装

### 安装步骤

具体安装步骤如图4所示:

1、将8(安装板)用1(M8U型卡箍)固定在传感器安装位置的池边栏杆上。

2、将9(转接头)与2(DN40)PVC管用胶水连接,并将传感器电缆线穿过PVC管,传感器旋入9(转接头),并做好防水处理。

3、将2(DN40管)通过4(DN42U型管夹)固定于8(安装板)上。

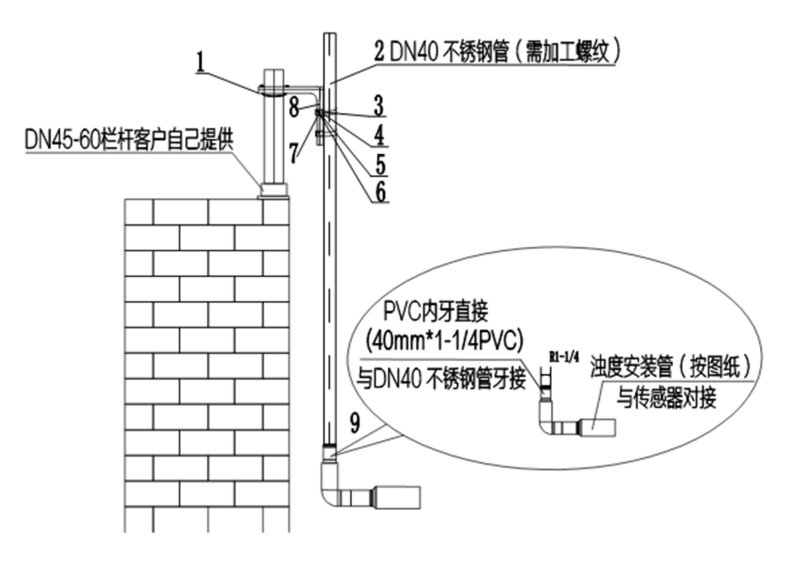

图 4 传感器安装示意图

表4传感器安装配件表

| 1、M8U 型卡箍(DN60) | 2、DN40 管        |
|-----------------|-----------------|
| 3、内六角螺栓 M6*120  | 4、DN42U 型管夹     |
| 5、M8 垫片(8*16*1) | 6、M8 垫片(8*24*2) |
| 7、M8 弹簧垫片       | 8、安装板           |
| 9、转接头(螺纹转直通)    |                 |

# 2.3 仪表接线

接线图

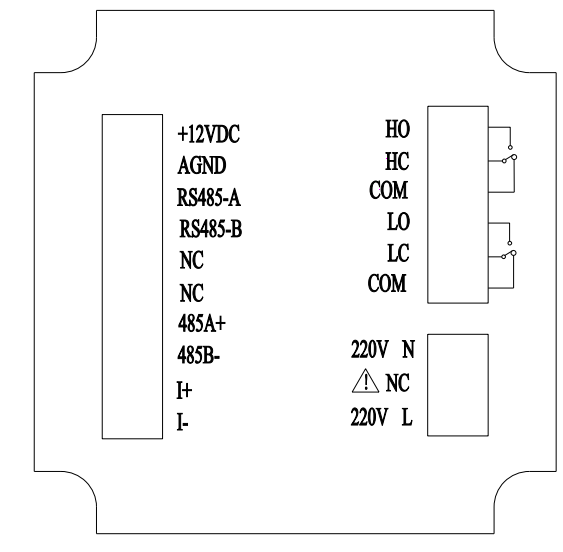

图5接线图

# 端口定义

- +12VDC: 浊度/污泥浓度电极电源正
- AGND: 浊度/污泥浓度电极电源负
- RS485-A: 浊度/污泥浓度电极通讯正
- RS485-B: 浊度/污泥浓度电极通讯负
- NC: 空
- NC: 空
- 485A+: RS485 通讯输出端 A+
- 485B-: RS485 通讯输出端 B-
- I+: 4~20mA 输出端+
- I-: 4~20mA 输出端-
- HO: 高报警常开继电器
- HC: 高报警常闭继电器

- COM: 公共端
- LO: 低报警常开继电器
- LC: 低报警常闭继电器
- COM: 公共端
- 220V N: AC220V 零线
- NC: 空
- 220V L: AC220V 火线

### 注意

- 为防止触电,连接信号线之前,请确认仪表未通电。
- 为防止火灾,请使用双重绝缘线。
- 请不要将带电产品靠近信号端子,可能引起故障。
- +12VDC 与 AGND 为电源输出端子,请注意接线时不能短接,以免 损坏仪表。

# 第三章 按键操作

# 按键分布

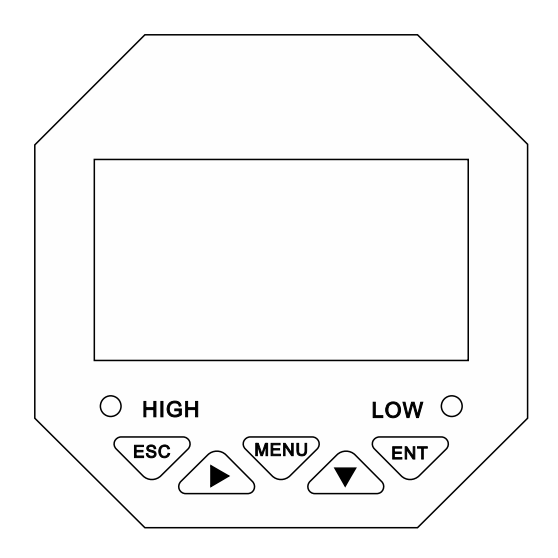

图6按键分布

# 按键定义

表5按键定义

| 标识                           | 按键名      | 功能描述                  |
|------------------------------|----------|-----------------------|
| MENU                         | 芯畄键      | "监控界面"下查看相关报警状态       |
| $\sim$                       | 未午唗      | "菜单界面"下相关的上下层界面之间返回上层 |
|                              | 1. 14 44 | 循环选择参数的数位             |
|                              | 石恀键      | 切换"监控界面"              |
| ESC                          | 7 退出键    | "监控界面"下进入菜单           |
| $\sim$                       |          | "菜单界面"下退出菜单           |
|                              |          | "菜单界面"下选择相关菜单         |
| $\langle \mathbf{V} \rangle$ | 下移键      | 设置状态下修改相关数值           |
|                              |          | "菜单界面"下进入子菜单          |
|                              | 佣认键      | "菜单界面"下确认修改           |

# 第四章 组态设置

监控画面

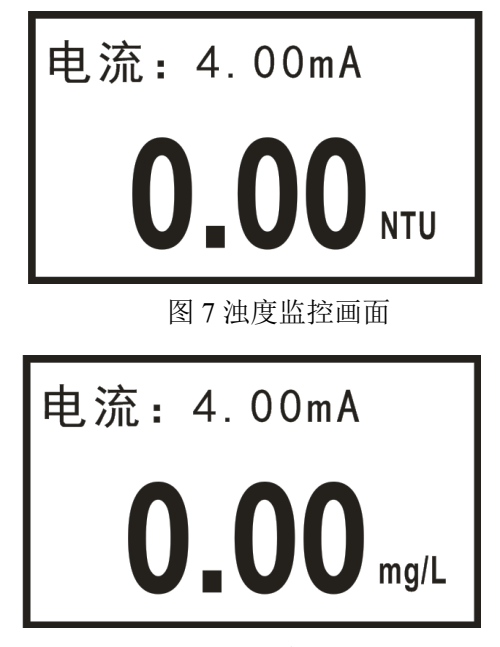

图 8 污泥浓度监控画面

使用【菜单键】进入密码验证画面,输入密码进入主菜单画面。 使用【退出键】进入报警查询画面,查询当前报警设置信息。

密码验证画面

----用户密码----

# 0000

图 9 密码验证画面

初始密码 0000, 如需更改, 请使用密码修改功能。

### 主菜单画面

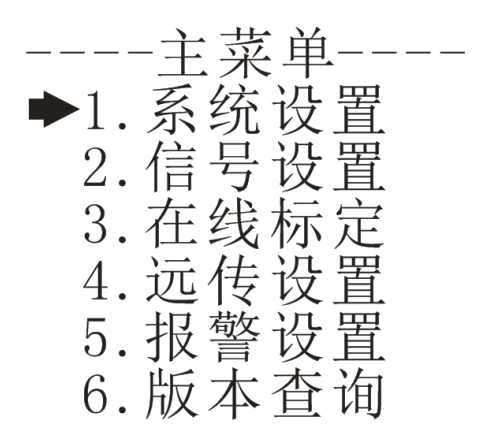

图 10 主菜单画面

- 系统设置:语言、蜂鸣器和背光的设置、密码修改及出厂设置。
- 信号设置:电极切换,浊度和污泥浓度因子、刮刷和响应时间的设定。
- 在线标定:浊度修正和污泥浓度标定。
- 远传设置: RS485 输出和电流变送输出的组态设置。
- 报警设置: 高报警和低报警的组态设置。
- 版本查询:当前版本号。

### 系统设置画面

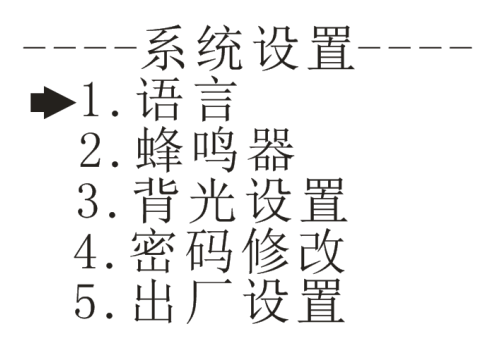

图 11 系统设置画面

语言:设置语言的类型,支持中文和英文。

蜂鸣器:设置报警时蜂鸣器的开关。

背光设置:设置单色液晶屏背光的开关。

密码修改:修改当前设置的登录密码。

出厂设置:恢复到出厂设置。

### 信号设置画面

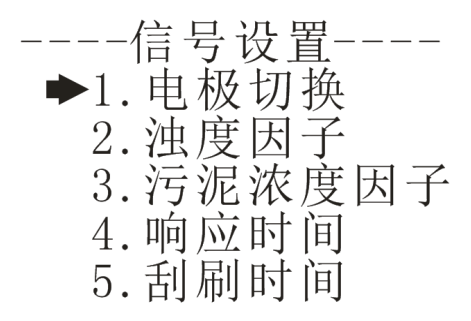

图 12 信号设置画面

电极切换:切换电极类型,浊度或污泥浓度。

浊度因子:设置浊度因子,范围 0.1~10。

污泥浓度因子:设置污泥浓度因子,范围 0.1~10。

响应时间:设置信号的响应时间,范围1~60s。

刮刷时间:设置电极刮刷时间间隔(1、5、15、30、60(1h)、 240(4h)、720(12h)、1440(1D)、4320(3D)、10080(7D)单 位:min)。

### 在线标定画面

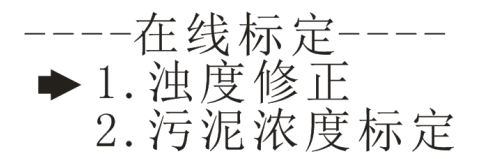

### 图 13 在线标定画面

浊度修正:修正浊度值,修正范围为±100NTU。

污泥浓度标定:可选择污泥浓度的两点标定或四点标定,具体标定过 程见第七章。

远传设置画面

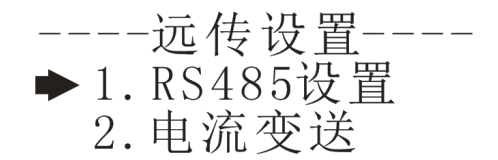

图 14 远程设置画面

RS485 设置:设置 RS485 通讯的地址(0~255)和波特率(2400、4800、9600、19200)。

电流变送: 设置 4~20mA 输出的 4mA 对应值和 20mA 对应值。

### 报警设置画面

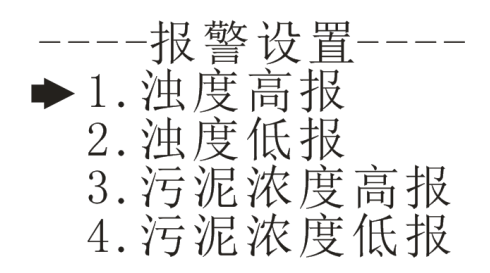

图 15 报警设置画面

浊度高报:设置浊度的高报吸合值和断开值。
浊度低报:设置浊度的低报吸合值和断开值。
污泥浓度高报:设置污泥浓度的高报吸合值和断开值。
污泥浓度低报:设置污泥浓度的低报吸合值和断开值。

# 版本查询画面

图 16 版本查询画面

版本查询:查询当前的硬软件版本。

# 第五章 通讯

本仪表提供标准RS485串行通讯接口,采用国际通用标准MODBUS-RTU通讯协议。

MODBUS-RTU标准格式(读取保持寄存器03命令)

### 命令格式

表6命令格式

| 定义  | 地址   | 功能码  | 寄存器地址 | 数据个数 | CRC 校验 |
|-----|------|------|-------|------|--------|
| 数据  | ADDR | 0x03 | М     | Ν    | CRC 16 |
| 字节数 | 1    | 1    | 2     | 2    | 2      |

返回格式

表7返回格式

| 定义  | 地址   | 功能码  | 数据大小 | 数据   | CRC 校验 |
|-----|------|------|------|------|--------|
| 数据  | ADDR | 0x03 | 2*N  | Data | CRC 16 |
| 字节数 | 1    | 1    | 1    | 2*N  | 2      |

寄存器地址说明

表8寄存器地址说明

| 地址     | 数据   | 数据大小 | 功能码  | 说明          | 访问    |
|--------|------|------|------|-------------|-------|
|        | 天空   |      |      | <u> </u>    | 1X PR |
|        |      |      |      | 浊度值(单位为     |       |
| 0x0000 | long | 4个字节 | 0x03 | NTU,得到的值需   | 只读    |
|        |      |      |      | 要除以 100)    |       |
|        |      |      |      | 污泥浓度值(单位    |       |
| 0x0002 | long | 4个字节 | 0x03 | 为 mg/L, 得到的 | 只读    |
|        |      |      |      | 值需要除以10)    |       |

### 浊度读取举例说明

返回命令注释:

- 计算机发送: 00 03 00 00 00 02 C5 DA
- 浊度表返回: 00 03 04 00 00 00 00 EA F3
  - 00 为仪表地址, 仪表中可设置
  - 03 为功能码,读保持寄存器
  - 04 为返回浊度值的数据大小为4字节
  - 00 00 00 00 为返回的浊度值 0.00NTU,得到

的值除以 100 为当前浊度值。范围为 0.00-

4000.00NTU

EA F3 为 CRC16 校验码,根据前面数据的 不同而变

### 污泥浓度读取举例说明

- 计算机发送: 00 03 00 02 00 02 64 1A
- 浊度表返回: 00 03 04 00 00 00 00 EA F3
- 返回命令注释: 00 为仪表地址, 仪表中可设置
  - 03 为功能码,读保持寄存器
  - 04 为返回污泥浓度值的数据大小为 4 字节

00 00 00 00 为返回的污泥浓度值 0.0mg/L,得到的 值除以 10 为当前污泥浓度值,范围为 0.0-120000mg/L

EA F3 为 CRC16 校验码,根据前面数据的不同而 变

# 第六章 污泥浓度标定

污泥浓度传感器在出厂前已经过校准,若需要自行校准可以按照如 下步骤进行。污泥浓度校准要求使用标准液,以两点标定为例:

1、将传感器连接至控制器。

2、设置好相关参数(在信号设置中将污泥浓度因子设为1),进入 污泥浓度标定实际值测量界面并擦净传感器。

3、将探头放入第一点标液中(一般将纯水作为第一点),待数据稳 定后,读取测量的实际值并记录数据。

4、将探头从第一点标液中取出,用清水冲洗干净,并擦干传感器。

5、将探头放入第二点标液中,待数据稳定后,读取测量的实际值并 记录数据。

6、记录完数据后点击确认,进行标定点选择界面,选择两点标定, 进入第一点目标值设置界面。

7、输入测得的第一点标液目标值点击确认键,进入第一点实际值设置界面,然后再将步骤 3 记录的第一点实际值输入,按确认键之后进入 第二点目标值界面。

8、输入测得的第二点标液目标值点击确认键,进入第二点实际值设置界面,然后再将步骤 5 记录的第二点实际值输入,按确认键之后返回 主菜单。

四点标定的步骤与两点标定基本相同,标定点的选择可根据实际测量的环境确定。一般选择零点,满量程的25%,满量程的50%及满量程。

## 第七章 维护和保养

### 传感器的清洗

请根据实际使用情况定期对传感器上的两个镜片进行清洗维护以保 证测量的准确性。清洗时先用清水冲洗,然后使用清洁剂与抹布擦拭。

#### 传感器损坏检查

检查传感器外观是否完好,如有破损请及时联系售后维修部门更换, 防止因为破损而导致传感器进水产生故障。

### 传感器刮片更换

带刮片的传感器建议一个季度更换一次橡胶刮片,刮片位置如图 17 所示,具体步骤如下:

1、将刮片旁边的螺丝用相应的螺丝刀旋开。

2、取出刮片,然后将里面的橡胶刮片取出,更换新橡胶刮片。

3、最后将刮片放回原处,用螺丝刀将螺丝与刮片旋紧。

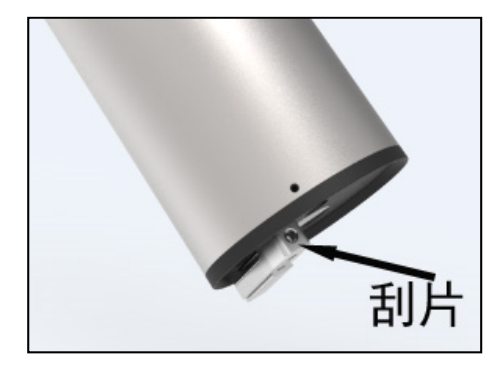

图 17 刮片位置

# 第八章 故障分析及排除

- 1、控制器无显示?
- 答:检查电源是否接触良好,电源线接线位置是否正确。
- 2、显示数字上、下乱跳?
- 答:检查周围有无变频器等干扰设备,注意要远离这些干扰设备或者 做好屏蔽措施。
- 3、控制器显示横杠?
- 答: 传感器连接异常或者传感器内部进水,若发现传感器进水,请 及时将探头送至售后维修部门检修。